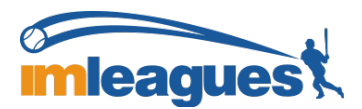

## How to Create a Team (for participants)

1. Log in to your IMLeagues.com account.

Click on to "Jacksonville University" link to go to your school's homepage on IMLeagues:

2. The current sports will be displayed, click on the sport you wish to join (ex. Sand Volleyball).

|    | 2v2 Sand Volleyball     |          | Registration                                        | Season          |
|----|-------------------------|----------|-----------------------------------------------------|-----------------|
| G. | Co-Rec Sand Volleyball  | Upcoming | Aug 26 8:00AM - Sep 11 5:00PM<br>Join Teams Anytime | Sep 16 - Oct 10 |
|    | Men's Sand Volleyball   | Upcoming | Aug 26 8:00AM - Oct 10 5:00PM<br>Join Teams Anytime | Sep 16 - Oct 10 |
|    | Open Sand Volleyball    | Upcoming | Aug 26 8:00AM - Sep 11 5:00PM<br>Join Teams Anytime | Sep 16 - Oct 10 |
|    | Women's Sand Volleyball | Upcoming | Aug 26 8:00AM - Sep 11 5:00PM<br>Join Teams Anytime | Sep 16 - Oct 10 |
|    | Cornhole                |          | Registration                                        | Season          |
|    | Co-Rec Cornhole         | Upcoming | Aug 26 8:00AM - Sep 11 5:00PM<br>Join Teams Anytime | Sep 16 - Oct 10 |
|    | Open Cornhole           | Upcoming | Aug 26 8:00AM - Sep 11 5:00PM<br>Join Teams Anytime | Sep 16 - Oct 10 |

3. Choose the league you wish to play in (Men's, Women's, Co-Rec, Open etc.)

|                           | Reg Start:     | 08/26 08  | :00 AM    | Reg End:    |          | 09/11  | 05:00 PM |          |          |
|---------------------------|----------------|-----------|-----------|-------------|----------|--------|----------|----------|----------|
|                           | Season:        | 09/16 - 1 | 0/10      | Last Join D | Date:    | Anytim | ie       |          |          |
|                           | Player Min:    | 2         |           | Player Max  | C        | Unlimi | ted      | Min fen  | nales: 1 |
|                           |                |           |           |             |          |        |          | Min ma   | les: 1   |
| Co-Rec Sand<br>Volleyball | Division       |           | Team Max  | C           | confirme | ed     | Pending  | Status   |          |
| -                         | Waitlist       |           | Unlimited | 0           |          |        | 0        | Upcoming |          |
|                           | CR1 Tuesday 7: | 00pm      | 8         | 0           |          |        | 0        | Upcoming |          |
|                           | CR2 Thursday 6 | :00pm     | 8         | 0           |          |        | 0        | Upcoming |          |

4. Choose the time/division you want to play - click on it (Ex: CR1 Tuesday 7:00pm). You may choose one time per league!

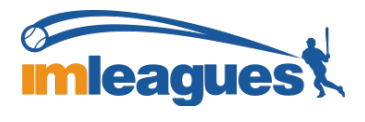

## **IMLEAGUES INSTRUCTIONS**

|                                                                                                    |                                                                                                    | More Announcem                                                                                                    | ents  |
|----------------------------------------------------------------------------------------------------|----------------------------------------------------------------------------------------------------|----------------------------------------------------------------------------------------------------|-------|
|                                                                                                    | Nothing posted y                                                                                                    | et                                                                                                    |       |
| Thursday 3:00 (View Times)<br>Unlocked 0 of 4 Teams                                                                                                    | 7                                                                                                    | Set                                                                                                    | tings |
| + Create Team                                                                                                    |                                                                                                    | Soin As Free Agent                                                                                                    |       |
| Create Team                                                                                                    | $(\dot{z})$                                                                                                    |                                                                                                    |       |
|                                                                                                    | No Teams Ye                                                                                                    | it.                                                                                                    |       |
| Thursday 3:45 (View Times)<br>Unlocked 0 of 4 Teams                                                                                                    |                                                                                                    | Set                                                                                                    | tings |
| + Create Team                                                                                                    |                                                                                                    | Loin As Free Agent                                                                                                    |       |
|                                                                                                    | (                                                                                                    |                                                                                                    |       |
|                                                                                                    | $\bigcirc$                                                                                                    |                                                                                                    |       |
| Maires                                                                                                    |                                                                                                    | O Detabala Mara                                                                                                    |       |
| Waiver<br>The following document is a Jackson<br>and indicate your agreement by che                                                                                                    | nville University RELEASE C<br>cking the box below it. (If yo                                                                                                    | Printable View     PF LIABILITY. Please read the entire release     u don't agree, don't continue).                                                                                                    |       |
| Waiver The following document is a Jackson and indicate your agreement by che Jacksonville University LIABILITY RELE I understand and agree to participate as a punderstand and appreciate the dangers, has I am of legal age to accept this release a                                                                                                    | nville University RELEASE C<br>cking the box below it. (If yo<br>EASE AND HOLD HARMLESS A<br>participant in the 2014-2015 Jack<br>izards and risks inherent in partic<br>and I have read and understand th | Printable View  F LIABILITY. Please read the entire release a don't agree, don't continue).  GREEMENT  sonville University Intramural Program and I fully pating in the above described program. Danger  the above release and agree to all its provisions.                |       |
| Waiver The following document is a Jackson<br>and indicate your agreement by che<br>Jacksonville University LIABILITY RELE<br>I understand and agree to participate as a p<br>understand and appreciate the dangers, ha<br>I am of legal age to accept this release a<br>Team                                                                                                    | nville University RELEASE C<br>cking the box below it. (If yo<br>EASE AND HOLD HARMLESS A<br>participant in the 2014-2015 Jack<br>izards and risks inherent in partic<br>and I have read and understand th | Printable View      F LIABILITY. Please read the entire release     u don't agree, don't continue).      GREEMENT sonville University Intramural Program and I fully pating in the above described program. Danger     • en above release and agree to all its provisions. |       |
| Waiver The following document is a Jackson and indicate your agreement by che Jacksonville University LIABILITY RELE I understand and agree to participate as a punderstand and appreciate the dangers, has 1 am of legal age to accept this release a Team Name                                                                                                    | nville University RELEASE C<br>cking the box below it. (If yo<br>EASE AND HOLD HARMLESS A<br>participant in the 2014-2015 Jack<br>izards and risks inherent in partic<br>and I have read and understand th | Printable View  F LIABILITY. Please read the entire release a don't agree, don't continue).  GREEMENT  sonville University Intramural Program and I fully pating in the above described program. Danger  te above release and agree to all its provisions.                 |       |
| Waiver         The following document is a Jackson and indicate your agreement by cheat and indicate your agreement by cheat and indicate your agreement by cheat and agree to participate as a punderstand and agree to participate as a punderstand and agree to participate as a punderstand and agree to accept this release at a more standard and agree to accept this release at a more standard and agree to accept this release at a more standard and agree to accept this release at a more standard and agree to accept this release at a more standard and agree to accept this release at a more standard and agree to accept the standard at a standard at a standar                                                          | nville University RELEASE C<br>cking the box below it. (If yo<br>EASE AND HOLD HARMLESS A<br>participant in the 2014-2015 Jack<br>izards and risks inherent in partic<br>and I have read and understand t  | Printable View  F LIABILITY. Please read the entire release a don't agree, don't continue).  GREEMENT sonville University Intramural Program and I fully pating in the above described program. Danger te above release and agree to all its provisions.                   |       |
| Waiver The following document is a Jackson and indicate your agreement by che Jacksonville University LIABILITY RELU. I understand and agree to participate as a funderstand and appreciate the dangers, has a large to accept this release a large to accept this release a large to accept the release a large to accept the release to accept the release a large to accept the release to accept the rel | nville University RELEASE C<br>cking the box below it. (If yo<br>EASE AND HOLD HARMLESS A<br>participant in the 2014-2015 Jack<br>izards and risks inherent in partic<br>and I have read and understand th | Printable View  F LIABILITY. Please read the entire release a don't agree, don't continue).  GREEMENT sonville University Intramural Program and I fully pating in the above described program. Danger  te above release and agree to all its provisions.                  |       |
| Waiver The following document is a Jackson and indicate your agreement by cheat and indicate your agreement by cheat and indicate your agreement by cheat and indicate your agreement by cheat and agree to participate as a funderstand and agree to participate as a funderstand agree to participate as a funderstand agree to participate as a funderstand agree to participate as a funderstand agree to participate as a funderstand agree to participate as a funderstand agree to participate agree to participate agree to participate agree  | nville University RELEASE C<br>cking the box below it. (If yo<br>EASE AND HOLD HARMLESS A<br>participant in the 2014-2015 Jack<br>izards and risks inherent in partic<br>and I have read and understand t  | Printable View  F LIABILITY. Please read the entire release a don't agree, don't continue).  GGREEMENT sonville University Intramural Program and I fully pating in the above described program. Danger te above release and agree to all its provisions.                  |       |

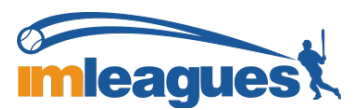

## IMLEAGUES INSTRUCTIONS

| A Home 🕼 Tyler Univer                                                                                                    | rsity 👻                               | înt                                     | Search                        | for Anything Q        |
|----------------------------------------------------------------------------------------------------|---------------------------------------|-----------------------------------------|-------------------------------|-----------------------|
| Team 1                                                                                                    | 0<br>′ Basketball <del>-</del> / Big∵ | Test_Clone → / Division 1 → / Team 10 → |                               | Team Options -        |
|                                                                                                    | 1                                     | Home 🛗 Schedule 🔮 Roster                | 1 🌣 Admin - 🔺                 | Captain 👻             |
| Settings                                                                                                    | Score Input/Printab                   | les Message Center                      | Member Management 🌼 T         | eam Settings          |
| Move Teams/Games/Players                                                                                                    | Facilities                            | Referees                                | Payments Management           | nvite Members         |
|                                                                                                    |                                       |                                         | <b>O</b> N                    | Nember Requests 0     |
|                                                                                                    |                                       |                                         | <b>&amp;</b> <i>A</i>         | Available Free Agents |
|                                                                                                    |                                       |                                         | (+ ()<br>()                   | Change Division       |
| Team 10                                                                                                    | Team Options -                        | The team captain must pass a            | quiz for this teamTo take 🧿 T | ime Preferences       |
| Regular Season Dates<br>Sep 26 <sup>th</sup> '16 - Mar 23 <sup>rd</sup> '17                                                                                                    |                                       |                                         |                               |                       |
| Regular Season Dates<br>Sep 26 <sup>th</sup> '16 - Mar 23 <sup>rd</sup> '1                                                                                                    | 7                                     |                                         |                               |                       |
| Regular Season Dates<br>Sep 26 <sup>th</sup> '16 - Mar 23 <sup>rd</sup> '1                                                                                                    | 17                                    | Payment Ro                              | equired! Instructions         |                       |
| Regular Season Dates<br>Sep 26 <sup>th</sup> '16 - Mar 23'd' '1<br>Join Teams<br>Until: Mar 23'd' '17 at Midr                                                                                   | night                                 | Payment Ro                              | equired! Instructions         | ✓ Edit)               |
| Regular Season Dates         Sep 26 <sup>th</sup> '16 - Mar 23'd' '1         O       Join Teams         Until: Mar 23'd' '17 at Midr         Rest       Rest         Required: 2       Total: 1 | l7<br>hight                           | Payment Ro<br>V About Team 10<br>Noth   | aquired! Instructions         | ✓ Edit                |

Captains can invite members to their team by clicking the "Invite Members" link on the team page:

Any invited members must accept the invitation to be joined to your team.

- If they've already registered on IMLeagues: search for their name, and invite them
- If they haven't yet registered on IMLeagues: scroll down to the "**Invite by Email Address**" box, and input their email address.

## Join as a Free Agent

You can list yourself as a free agent in as many divisions within a league as you'd like (again use the Player-Sign up drop-down menu on the top right of every page). You will be visible to all members of the site and can request to join teams, or post information about yourself so teams can request to add you to their team.

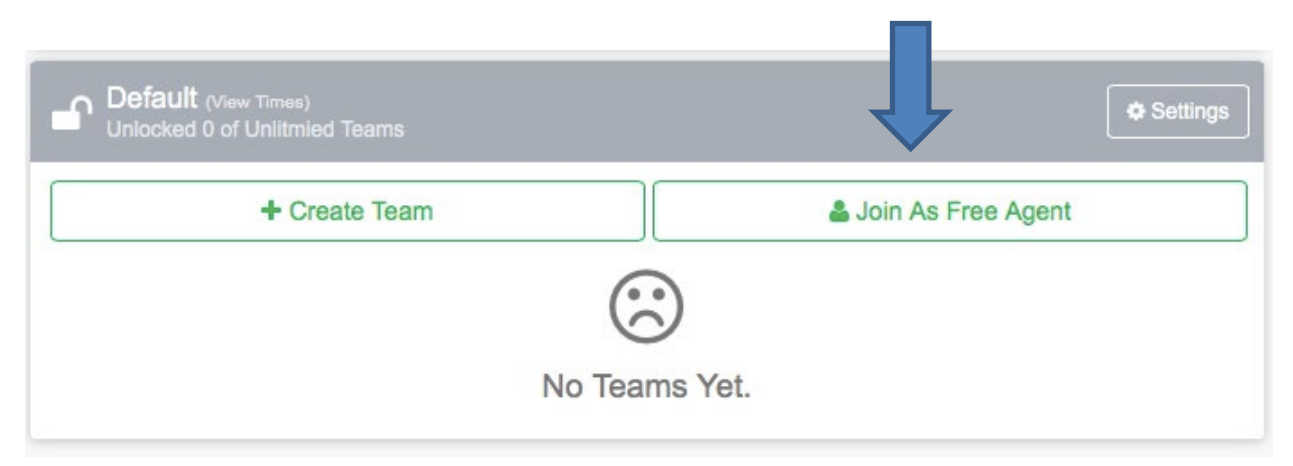